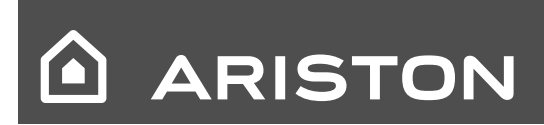

- ES Manual de Usuario
- PT Manuale de utilização para o usuário

# GENUS 24/28/35

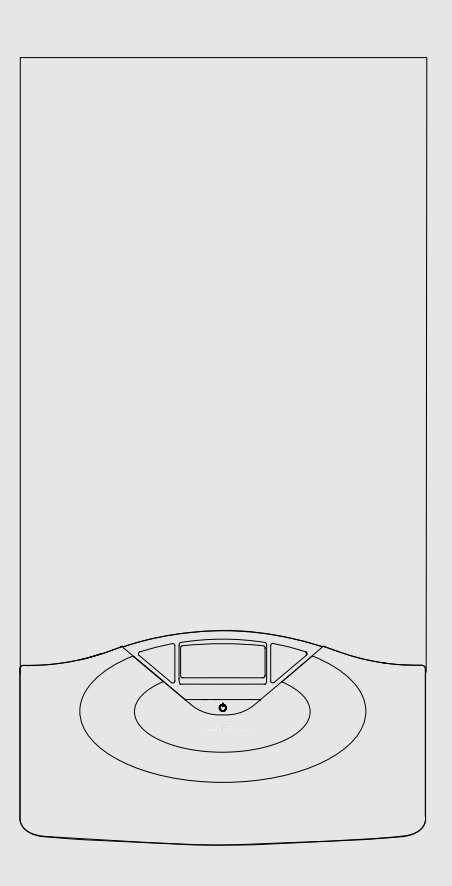

GENUS 24 FF GENUS 28 FF GENUS 35 FF GENUS 24 CF GENUS 28 CF

Estimado Cliente:

deseamos agradecerle por haber elegido comprar una caldera de nuestra producción. Estamos seguros de ofrecerle un producto técnicamente válido.

Este manual fue preparado para informarlo, con advertencias y consejos sobre su instalación, su uso correcto y su mantenimiento y lograr así que Ud. pueda apreciar todas sus cualidades.

Conserve con cuidado este manual para cualquier futura consulta.

Nuestro servicio técnico zonal permanece a su completa disposición para todo lo que sea necesario.

#### Cordiales saludos.

#### GARANTIA

La garantía de este aparato será válida a partir de la fecha del primer encendido el cual debe ser realizado exclusivamente por nuestro personal autorizado. El certificado de garantía lo otorga nuestro centro de asistencia después de haber efectuado el primer encendido y verificado la correcta instalación de la caldera. Para cualquier intervención en el circuito eléctrico, hidráulico y de gas llamar al centro de asistencia técnica autorizado.

El presente manual y el manual de "Instrucciones técnicas para la instalación y el mantenimiento" son parte integrante y esencial del producto. Ambos deben ser conservados por el usuario con cuidado y deberán acompañar siempre a la caldera, aún en el caso de cederla a otro propietario o usuario y/o transferirla a otra instalación.

Lea atentamente las instrucciones y las advertencias contenidas en el presente manual y en el manual de instalación y mantenimiento ya que suministran importantes indicaciones referidas a la seguridad de la instalación, el uso y el mantenimiento.

Este aparato sirve para producir agua caliente para uso domiciliario.

Se debe conectar a una instalación de calefacción compatible con sus prestaciones y con su potencia.

Está prohibido su uso con finalidades diferentes a las especificadas. El fabricante no se considera responsable por los daños derivados de usos impropios, incorrectos e irracionales o por no respetar las instrucciones contenidas en el presente manual.

El técnico instalador debe estar habilitado para la instalación de aparatos para la calefacción y al finalizar el trabajo, debe entregar al comprador la declaración de conformidad. La instalación, el mantenimiento y cualquier otra operación, se deben realizar respetando las normas vigentes y las indicaciones suministradas por el fabricante.

En caso de avería y/o mal funcionamiento, apague el aparato, cierre el grifo de gas y no intente repararlo, llame a personal especializado.

Las reparaciones, realizadas utilizando exclusivamente repuestos originales, deben ser realizadas solamente por técnicos especializados. No respetar lo indicado arriba, puede afectar la seguridad del aparato y hace caducar toda responsabilidad del fabricante.

En el caso de trabajos o de mantenimiento de estructuras ubicadas en las cercanías de los conductos o de los dispositivos de descarga de humos y sus accesorios, apague el aparato y una vez finalizados los trabajos, solicite a personal técnico especializado que verifique la eficiencia de los conductos o de los dispositivos.

En el caso de no utilizar la caldera por un tiempo prolongado, es necesario:

- desconectarla de la alimentación eléctrica llevando el interruptor externo a la posición "OFF";
- cerrar los grifos de gas, de la instalación térmica y de la instalación de agua para uso domiciliario;
- vaciar la instalación térmica y la sanitaria si hay peligro de congelamiento.

Si debe desactivar en forma definitiva la caldera, haga realizar las operaciones por personal técnico especializado.

Para la limpieza de las partes externas, apague la caldera y lleve el interruptor externo a la posición "OFF". No utilice ni conserve sustancias fácilmente inflamables en el ambiente en el que está instalada la caldera.

#### Manuale de utilização para o usuário

#### Prezado senhor,

queremos agradecer-lhe por ter preferido adquirir um esquentador de nossa produção. Temos a certeza de ter-lhe fornecido um produto tecnicamente válido.

Este livrete foi preparado para informar-lhe, com advertências e conselhos, acerca da sua instalação, a sua utilização certa e a sua manutenção para poder aproveitar todas as suas qualidades.

Guarde com cuidado este livrete para todas consultas posteriores.

O nosso serviço técnico de zona permanece a Sua completa disposição para todas as eventualidades.

Atenciosamente.

#### GARANTIA

A garantia deste aparelho será válida a partir da data em que for aceso pela primeira vez, esta operação deve ser efectuada exclusivamente por pessoal autorizado. O certificado de garantia é emitido pelo nosso centro de assistência técnica, após ter acendido pela primeira vez o aquecedor e verificado a sua correcta instalação. Para qualquer intervenção no circuito eléctrico, hidráulico ou de gás, dirigir-se ao centro de assistência técnica autorizado da sua zona.

O presente livrete juntamente com o manual "Instruções técnicas para a instalação e a manutenção" constitui parte integrante e essencial do produto. Ambos devem ser guardados com cuidado pelo utilizador e sempre acompanhar o esquentador, inclusive se mudar de proprietário ou de utilizador e/ou for transferido para outro estabelecimento.

Leia com atenção as instruções e as advertências contidas no presente livrete e no manual para a instalação e a manutenção porque fornecem importantes indicações relativas à segurança na instalação, utilização e manutenção.

Este aparelho serve para produzir água quente para uso doméstico.

Deve ser ligado a um sistema de aquecimento compatível com as suas performances e a sua potência.

É proibido utilizar para finalidades diferentes das especificadas. O fabricante não pode ser considerado responsável por eventuais danos derivantes de utilizações impróprias, erradas ou irracionais ou de falta de obediência das instruções indicadas no presente livrete.

O técnico de instalação deve ser habilitado para instalar aparelhos de aquecimento e, no final do trabalho, deve entregar ao comitente a declaração de conformidade. A instalação, a manutenção e quaisquer outras intervenções devem ser efectuadas no respeito das regras em vigor e das indicações fornecidas pelo fabricante.

No caso de avaria e/ou mau funcionamento, desligue o aparelho, feche a torneira do gás e não tente repará-lo, mas dirija-se a pessoal qualificado.

Eventuais reparações, efectuadas com emprego exclusivamente de peças originais, devem ser efectuadas somente por técnicos qualificados. A desobediência do acima apresentado poderá comprometer a segurança do aparelho e exime o fabricante de qualquer responsabilidade.

No caso de trabalhos ou manutenções de estruturas situadas nas proximidades dos condutos ou dos dispositivos de descarga de fumo e dos seus acessórios, apague o aparelho e, quando terminarem os trabalhos, verifique a eficiência dos condutos e dos dispositivos mediante pessoal técnico qualificado.

- Em caso de prolongada inutilização do esquentador será necessário: - colocar o interruptor exterior na posição "OFF" para desligar a alimentação
- eléctrica;
- fechar as torneiras do gás, do sistema térmico e do sistema sanitário;
- esvaziar o sistema térmico e sanitário se houver perigo de congelar.
   Em caso de desactivação definitiva do esquentador, mande efectuar as operações por pessoal técnico qualificado.

Para a limpeza das partes exteriores, desligue o esquentador e coloque o interruptor exterior na posição "OFF". Não utilize nem guarde substâncias facilmente inflamáveis no lugar onde estiver instalado o esquentador.

#### Marca CE

La marca CE garantiza que el aparato cumple con los requisitos fundamentales de la norma sobre aparatos a gas 90/396/CEE, los requisitos fundamentales de la norma relativa a la compatibilidad electromagnética 89/366/CEE y además los requisitos fundamentales de la norma relativa al rendimiento 92/42/CEE.

#### Normas de seguridad

Leyenda de símbolos:

- No respetar la advertencia significa un riesgo de lesiones para las personas, que en determinadas ocasiones pueden ser incluso mortales.
- A No respetar la advertencia significa un riesgo de daños para objetos, plantas o animales, que en determinadas ocasiones pueden ser graves.
- ▲ No realice operaciones que impliquen la apertura del aparato. Fulguración por la presencia de componentes bajo tensión. Lesiones personales como quemaduras debido a la presencia de componentes recalentados o heridas producidas por bordes y protuberancias cortantes.

## No realice operaciones que impliquen la remoción del aparato del lugar $\underline{\Lambda} \underline{\Lambda}$ en el que está instalado.

Fulguración por la presencia de componentes bajo tensión. Inundaciones por pérdida de agua de los tubos desconectados. Explosiones, incendios o intoxicaciones por pérdida de gas de los tubos desconectados.

#### No dañe el cable de alimentación eléctrica.

Fulguración por la presencia de cables pelados bajo tensión.

#### No deje objetos sobre el aparato.

▲ Lesiones personales por la caída del objeto como consecuencia de las vibraciones.

Daño del aparato o de los objetos que se encuentren debajo de él, por la caída del objeto como consecuencia de las vibraciones.

#### No suba sobre el aparato.

Δ

Δ

Δ

Δ

Δ

Δ

▲ Lesiones personales por la caída del aparato Daño del aparato o de los objetos que se encuentren debajo de él, por la caída del aparato debido a que se desenganche de la fijación.

## No suba a sillas, taburetes, escaleras o soportes inestables para efectuar la limpieza del aparato.

Lesiones personales por la caída desde una gran altura o por cortes (escaleras dobles).

No realice operaciones de limpieza del aparato si primero no lo ha apagado y ha llevado el interruptor externo a la posición OFF.

Fulguración por la presencia de componentes bajo tensión.

## No utilice insecticidas, solventes o detergentes agresivos para la limpieza del aparato.

Limpieza del aparato.
 Daño de las partes de material plástico o pintadas.

#### No utilice el aparato con finalidades diferentes a las de un uso domiciliario normal

Daño del aparato por sobrecarga de funcionamiento. Daño de los objetos indebidamente tratados.

No permita que los niños o personas inexpertas utilicen el aparato. Daño del aparato por uso impropio

Si advierte olor a quemado o ve salir humo del aparato, desconecte la alimentación eléctrica, cierre el grifo de gas, abra las ventanas y llame al técnico.

Lesiones personales provocadas por quemaduras, inhalación de humo o intoxicación.

## Si advierte un fuerte olor a gas, cierre el grifo principal de gas, abra las ventanas y llame al técnico.

Explosiones, incendios o intoxicaciones.

#### Marcação CE

A marca CE garante que o aparelho satisfaz os requisitos essenciais da directiva 90/396/CEE respeitante aos aparelhos a g-s, os requisitos essenciais da directiva 89/366/CEE relativa à compatibilidade electromagnética e os requisitos essenciais da directiva 92/42/CEE relativa ao rendimento.

#### Regras de segurança

Legenda dos símbolos:

- A falta de obediência de uma advertência implica risco de lesões, em determinadas circunstâncias até mesmo mortais, para pessoas.
- A falta de obediência de uma advertência implica risco de danos, em determinadas circunstâncias até mesmo graves, para objectos, plantas ou animais.
- **Não realize operações que impliquem abertura do aparelho.**

Fulguração por causa da presença de componentes sob tensão. Lesões pessoais por queimaduras por causa da presença de componentes superaquecidos ou porferidas por causa da presença de beiras e protuberâncias cortantes.

 $\underline{M}$  Não realize operações que impliquem tirar o aparelho da sua instalação.

Fulguração por causa da presença de componentes sob tensão. Alagamentos por causa de vazamento de água dos encanamentos soltos. Explosões, incêndios ou intoxicações por causa de vazamento de gás de encanamentos soltos.

#### Não danifique o cabo de alimentação eléctrica.

Fulguração por causa da presença de fios descobertos sob tensão.

## ∧ Não deixe objectos sobre o aparelho.

Lesões pessoais por causa da queda do objecto, se houver vibrações.

Danos ao aparelho ou aos objectos situados abaixo dele, devidos à queda do objecto se houver vibrações.

#### Não suba sobre o aparelho.

Lesões pessoais por causa da queda do aparelho.

▲ Danos ao aparelho ou aos objectos situados abaixo dele, por causa de queda do aparelho se soltar-se da fixação.

## Não suba em cadeiras, bancos, escadas ou suportes instáveis para efectuar a limpeza do aparelho.

Lesões pessoais por causa de queda de cima ou se as escadas duplas abriremse.

## Não realize operações de limpeza do aparelho sem antes tê-lo desligado e colocado o interruptor exterior na posição OFF.

Fulguração por causa da presença de componentes sob tensão.

Não utilize insecticidas, solventes nem detergentes agressivos para a limpeza do aparelho.

△ Danos às peças em material plástico ou pintadas.

#### Não utilize o aparelho para finalidades diferentes da normal utilização doméstica.

Danos ao aparelho por causa de sobrecarga no funcionamento.
 Danos aos objectos indevidamente tratados.

Não permita que crianças ou pessoas não capazes utilizem o aparaelho.

Danos ao aparelho por causa de utilização imprópria.

Se sentir cheiro de queimado, ou vir fumo a sair do aparelho, interrompa a alimentação eléctrica, feche a torneira principal do gás, abra as janelas e chame um técnico.

abra as janelas e chame um técnico. Lesões pessoais por queimaduras, inalação de fumo ou intoxicação.

Se sentir um forte cheiro de gás, feche a torneira principal do gás, abra as janelas e chame um técnico.

Explosões, incêndios ou intoxicações.

#### ATENCIÓN

La instalación, el primer encendido y las regulaciones que se producen en el mantenimiento, deben ser efectuadas por personal especializado y según las instrucciones.

Una incorrecta instalación puede causar daños a personas, animales o cosas, con respecto a los cuales el fabricante no se considera responsable.

#### ATENÇÃO

A instalação, o primeiro arranque e as regulações de manutenção devem ser efectuados segundo as instruções e exclusivamente por pessoal qualificado.

Uma instalação errada poderá causar danos a pessoas, animais ou objectos, em relação aos quais o fabricante não pode ser considerado responsável.

#### Panel de mandos

#### Painel de comandos

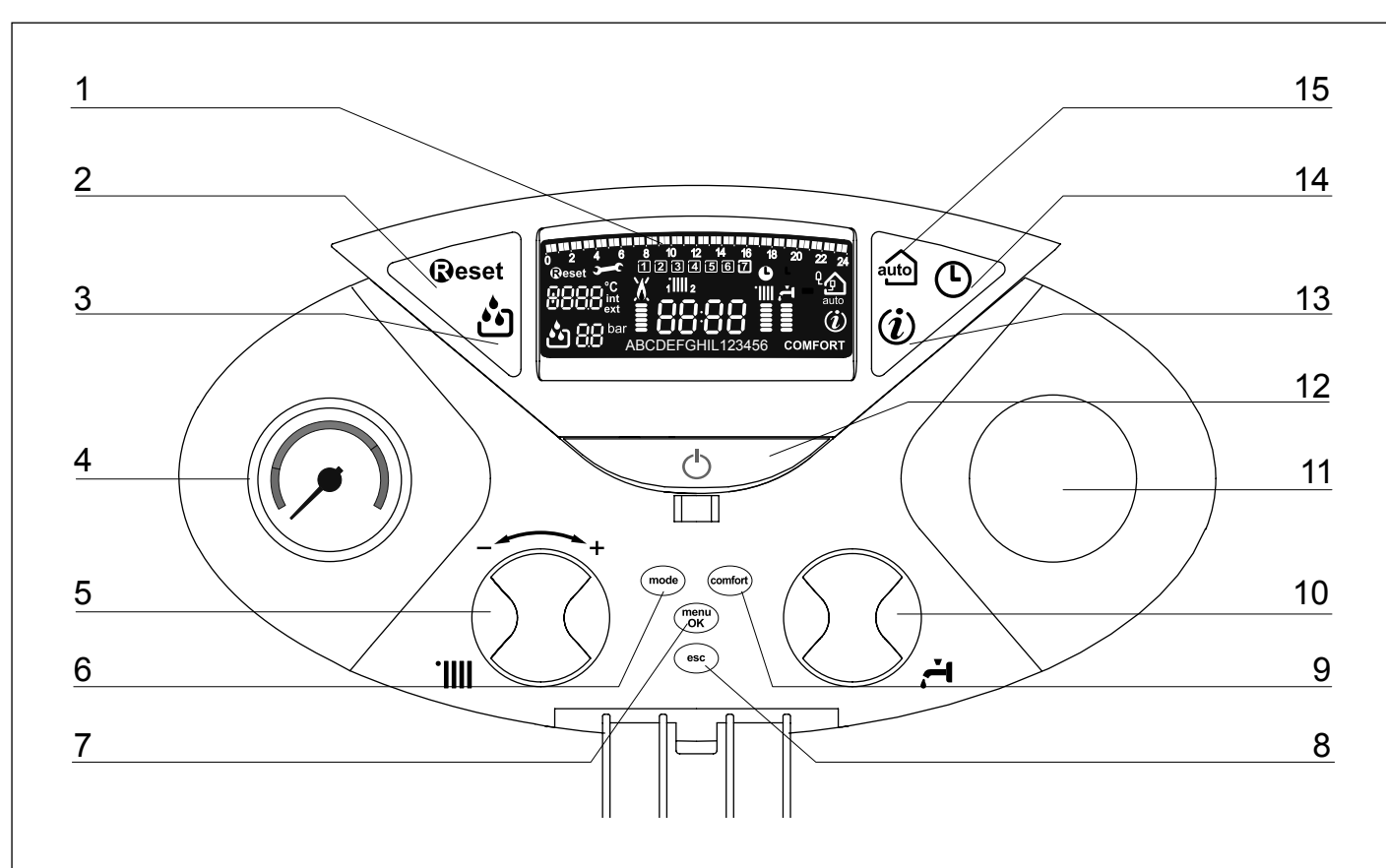

#### Leyenda:

- 1. Display (ver la página siguiente)
- 2. Botón Reset
- 3. Botón Filling
- 5. Mando de regulación de la temperatura de calefacción / "encoder" programación
- Botón Mode (Selección modalidad de funcionamiento de la caldera - ver la pág. 6)
- 7. Botón MENU/OK (Programación)
- 8. Botón Esc
- 9. Botón Comfort
- 10. Mando de regulación de la temperatura del circuito sanitario
- 11. Preparación para reloj programador (opcional)
- 12. Botón ON/OFF
- 13. Botón Info
- 14. Botón Orologio
- 15. Botón Auto (Activación Termorregulación)

#### Legenda:

- 1. Visor (veja a página seguinte)
- 2. Tecla RESET
- 3. Tecla FILLING
- 5. Manípulo de regulação da temperatura de aquecimento / "encoder" programação
- 6. Tecla Mode
  - (Selecção da modalidade de funcionamento da caldeira veja pág. 6)
- 7. Tecla MENU/OK (Programação)
- 8. Tecla Esc
- 9. Tecla COMFORT
- 10. Manípulo de regulação da temperatura sanitário
- 11. Predisposição para relógio programador (opcional).
- 12. Tecla ON/OFF
- 13. Tecla Info
- 14. Tecla Orologio
- 15. Tecla Auto (Activação Termorregulação)

| ay                                                                                                    |                                                                                                    | Visor                                                                                                    |  |  |
|----------------------------------------------------------------------------------------------------|----------------------------------------------------------------------------------------------------|----------------------------------------------------------------------------------------------------|--|--|
|                                                                                                    | 0       2       4       6       8       10       12         0       2       4       6       8       10       12         0       eset       -       1       2       3       4         0       0       °C       //       1       1111       2         0       0       o       o       j       1       1111       2         0       0       bar       =       0       0       1       0       0         0       bar       =       0       0       ABCDEFGH       0       0       0       0       0       0       0       0       0       0       0       0       0       0       0       0       0       0       0       0       0       0       0       0       0       0       0       0       0       0       0       0       0       0       0       0       0       0       0       0       0       0       0       0       0       0       0       0       0       0       0       0       0       0       0       0       0       0       0       0 <th>14 16 18 20 22 24<br/>5 6 7<br/>1111 -<br/>1111 -<br/>111 -<br/>1111 -<br/>1111</th> | 14 16 18 20 22 24<br>5 6 7<br>1111 -<br>1111 -<br>111 -<br>1111 -<br>1111 |  |  |
| 0 <sup>11214</sup> 08<br>1234                                                                                             | D 2 4 9 8 2 2 2 2 Programación de tiempo<br>5 6 7 Día de la semana (lundom)                                                                                                    | المعنى المعنى المعنى المعنى المعنى المعنى المعنى المعنى المعنى المعنى المعنى المعنى المعنى المعنى المعنى المعنى<br>المعنى المعنى المعنى المعنى المعنى المعنى المعنى المعنى المعنى المعنى المعنى المعنى المعنى المعنى المعنى المعنى<br>المعنى المعنى المعنى المعنى المعنى المعنى المعنى المعنى المعنى المعنى المعنى المعنى المعنى المعنى المعنى المعنى                                                                                                     |  |  |
| Indicación de la zona correspondiente a la visualización /<br>modificación de la programación de tiempo (zona 1 y zona 2) |                                                                                                    | Indicação da zona relativa à visualização/ajuste da progra-<br>mação horária (zona 1 e zona 2) para o aquecimento                                                                                                    |  |  |
| <b>88:88</b> Fe                                                                                                    | echa y hora                                                                                                    | 88:88 Data e hora                                                                                                    |  |  |
| Program                                                                                                    | nación de tiempo calefacción activada                                                                                                    | Programação horária aquecimento activada                                                                                                    |  |  |
| 8888                                                                                                    | <ul> <li>estado de la caldera y temperaturas medidas         <ul> <li>selección menú</li> <li>señalación de códigos de error</li> <li>Visualización temperatura Interna (sólo con dispositivo BUS conectado - opcional)</li> <li>Visualización temperatura Externa (con sonda externa conectada - opcional)</li> </ul> </li> </ul>                                                                                                    | <ul> <li>condição da caldeira e temperaturas detectadas</li> <li>configuração menu</li> <li>sinalização códigos de erro</li> <li>Visualizada temperatura interna<br/>(apenas com o dispositivo BUS ligado - opcional)</li> <li>Visualizada temperatura externa<br/>(com a sonda externa ligada - opcional)</li> </ul>                                                                                                    |  |  |
| Reset                                                                                                    | Se requiere presionar el botón Reset                                                                                                    | Reset         Pedido tecla Reset                                                                                                    |  |  |
|                                                                                                    | Pedido de intervención de asistencia técnica<br>Pedido de llenado de la instalación<br>(durante el llenado el símbolo centellea)                                                                                                    | Solicitada intervenção da assistência técnica<br>Pedido de enchimento da instalação<br>(na fase de enchimento o símbolo ficará intermitente)                                                                                                    |  |  |
| 88<br>X                                                                                                    | Manómetro digital<br>Señalación presencia de llama o bloqueo de<br>funcionamiento                                                                                                    | 88       Manómetro digital         Sinalização de presença de chama ou bloqueio do funcionamento                                                                                                    |  |  |
| <u>.</u><br>                                                                                                    | Funcionamiento en modalidad calefacción e indica-<br>ción del nivel de temperatura elegido                                                                                                    | Funcionamento em aquecimento e indicação do nív<br>de temperatura configurada                                                                                                    |  |  |
|                                                                                                    | Funcionamiento en modalidad sanitario e indicación del<br>nivel de temperatura elegido                                                                                                    | <ul> <li>Funcionamento em sanitário e indicação do nível de temperatura configurada</li> </ul>                                                                                                    |  |  |
| ABCDE                                                                                                    | Texto deslizable para indicaciones de funciona-<br>miento / mensajes al usuario                                                                                                    | RBCDE       Texto electrónico contínuo para indicações de funcionamento/mensagens ao utilizador                                                                                                    |  |  |
| COMFOR                                                                                                    | <b>T</b> Confort Sanitario activado                                                                                                    | <b>COMFORT</b> Comfort Sanitário activado                                                                                                    |  |  |
| (i)                                                                                                    | Visualización del menú Info                                                                                                    | (i) Visualização menu Info                                                                                                    |  |  |
| ٩                                                                                                    | Termorregulación activada                                                                                                    | ပို ၂၂၂၂ Termorregulação activada                                                                                                    |  |  |

Providencie a reintegração carregando na tecla Filling.

Preparação para o funcionamento

(segundo a legislação em vigor).

#### Preparación para el funcionamiento

Si la caldera se instala en el interior de un apartamento, verifique que se respeten las disposiciones correspondientes a la entrada de aire y a la ventilación del ambiente (según las leyes vigentes).

Controle periódicamente la presión del agua en el display y verifique, con la instalación fría, que la misma tenga un valor entre 0,6 y 1,5 bar. Si la presión está por debajo del valor mínimo, es posible restablecer el sistema agregando agua, para ello presione el botón Filling de llenado.

Si la caída de presión es muy frecuente, es probable que haya una pérdida de agua en la instalación. En ese caso, es necesaria la intervención de un plomero.

#### Procedimiento de encendido

Presione el botón ON/OFF (12), el display se iluminará:

La modalidad de funcionamiento se visualizará a través de las tres cifras destacadas en la figura de arriba:

la primera cifra indica la modalidad de funcionamiento

Stand-by, ninguna demanda, el texto en el dispaly indica 0 XX

- la modalidad de funcionamiento seleccionada (verano o invierno) C XX Demanda de calefacción
- c XX Post-circulación calefacción
- d XX demanda de agua caliente sanitaria
- НXX Post-circulación después del consumo sanitario
- F XX anticongelante circulador activo o anticongelante quemador activo

la segunda y la tercera cifra indican:

- si no hay demanda, la temperatura de impulsión
- en la modalidad de calefacción, la temperatura de impulsión
- en la modalidad sanitaria, la temperatura del agua caliente sanitaria
- en la modalidad anticongelante, la temperatura de impulsión.

no desenho acima:

Se a caldeira for instalado no interior de um apartamento, verifique que sejam respeitadas as disposições relativas à entrada de ar e a ventilação do ambiente

Verifique periodicamente a pressão da água no visor e verifique, em condição de

equipamento frio, que esta deve medir entre 0,6 e 1,5 bars. Se a pressão estiver

Se houver gueda de pressão muito freguente, é provável que haja vazamentos

de água do equipamento. Neste caso será necessária uma intervenção de um

Carregue na tecla ON/OFF (12), o visor irá iluminar-se:

abaixo do valor mínimo, o visor indicará o pedido de enchimento.

o primeiro valor indica a modalidade de funcionamento:

- 0 XX Stand-by, nenhum pedido, o texto no visor indica a modalidade de funcionamento seleccionada (verão ou inverno)
- CXX =Pedido de aquecimento
- c XX = Pós-circulação Aquecimento
- d XX = Pedido de água quente sanitária
- hXX =Pós-circulação após retirada sanitária
- FXX = Anticongelante circulador activo ou anticongelante queimador activo

o segundo e o terceiro valor indicam:

- em ausência de pedido, a temperatura de vazão;
- na modalidade de aquecimento, a temperatura de vazão;
- na modalidade sanitário, a temperatura da água quente sanitária;
- na modalidade anticongelante, a temperatura de vazão.

#### Seleccionar la modalidad de funcionamiento

La elección de la modalidad de funcionamiento se realiza con el botón MODE (6).

#### Seleccão do modo de funcionamento

A escolha do modo de funcionamento é efectuada através da tecla MODE (6):

| Modalidad de funcionamiento                                                     | Display | Visor    | Modos de funcionamento                                                          |
|---------------------------------------------------------------------------------|---------|----------|---------------------------------------------------------------------------------|
| invierno -<br>calefacción + producción de agua caliente para uso sani-<br>tario |         | <b>न</b> | <i>inverno -</i><br>aquecimento + produção de água quente para uso<br>sanitário |
| verano -<br>sólo producción de agua caliente para uso sanitario                 |         | <b>⊣</b> | <i>verão -</i><br>apenas produção de água quente para uso sanitário             |

El encendido del guemador se indica en el display con el símbolo costado indican la potencia utilizada.

A ligação do queimador é sinalizada no visor pelo símbolo 🛢 e os traços situados ao lado indicam a potência utilizada.

Processo para acender

canalizador.

vară verão

A modalidade de funcionamento será visualizada pelos três valores evidenciados

**j b**ar

¦,⊒ bar ≡

8 10 1 2 3

Calefacción

10

Sanitario

10

12

8 11

Ciclo Confort en Curso

20 22 24

**ب** ااا

Aauecimento

18 20 22 24

.IIII

20 22 24

COMFORT

Ciclo Comfort em Curso

Sanitário

16 18

#### Regulación de la calefacción

Con el botón Mode seleccione el funcionamiento para invierno. Es posible regular la temperatura del agua de calefacción, accionando el mando **"5"** se obtendrá una temperatura variable desde aproximadamente 42°C hasta aproximadamente 85°C. El valor elegido se visualizará en el display centelleante.

## Regulación de la temperatura del circuito sanitario

Con el botón Mode seleccione el funcionamiento para verano.

Es posible regular la temperatura del agua del circuito sanitario, accionando el mando **"10"** se obtendrá una temperatura variable desde aproximadamente 36°C hasta aproximadamente 60°C.

El valor elegido se visualizará en el display centelleante.

#### Función COMFORT

El aparato permite maximizar el confort durante el suministro de agua sanitaria con la función "COMFORT", que mantiene caliente el intercambiador secundario durante los períodos de inactividad.

Dicha función se puede activar presionando el botón COMFORT.

Cuando la función está activada, en el display se iluminará el mensaje COMFORT.

#### Interrupción de la calefacción

Para interrumpir la calefacción presione el botón Mode, en el display desaparecerá el símbolo **"III**".

La caldera permanecerá en funcionamiento estival solamente para satisfacer la demanda de agua caliente para uso domiciliario, indicando la temperatura seleccionada.

#### Procedimiento de apagado

Para apagar la caldera presione el botón ON/OFF.

Para apagar completamente la caldera, lleve el interruptor eléctrico externo hasta la posición OFF, el display se apagará. Cierre el grifo de gas.

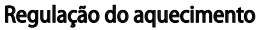

Com a tecla Mode seleccione o funcionamento no inverno. É possível regular a temperatura de água de aquecimento mediante a chave "5", obtém-se uma temperatura variável desde cerca de 42°C até cerca de 85°C. O valor pré-escolhido é visualizado com intermitência no visor.

#### Regulação da temperatura da água sanitária

Com a tecla Mode seleccione o funcionamento no verão.

É possível regular a temperatura de água de uso doméstico mediante o manípulo **"10"** obtém-se uma temperatura variável desde cerca de 36°C até cerca de 60°C. O valor préescolhido é visualizado com intermitência no visor.

#### Função COMFORT

O aparelho consente aumentar o conforto no fornecimento da água sanitária através da função "COMFORT", que mantém quente o permutador secundário durante os períodos de inactividade.

Esta função pode ser activada carregando na tecla COMFORT.

Quando a função está activa, no visor irá iluminar-se a escrita COMFORT.

Interrupção do aquecimento

Para interromper o aquecimento

carregue na tecla MODE, o símbolo 'III

irá desaparecer do visor. A caldeira

continuará a funcionar no modo de verão somente para fornecimento

de água quente sanitária, indicando

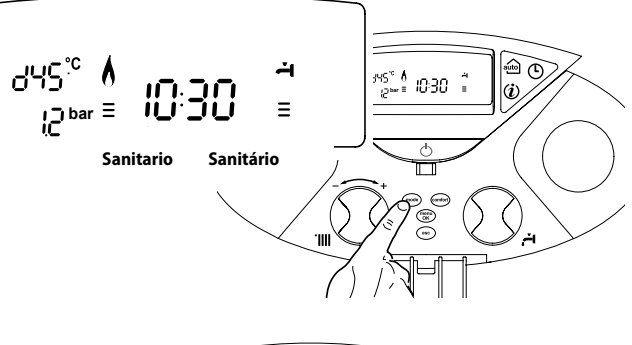

# 

a temperatura configurada.

**Processo para desligar** Para desligar a caldeira, carregue na

tecla ON/OFF, o visor visualiza somente a programação e o relógio.

Para desligar completamente a caldeira coloque o interruptor eléctrico externo na posição OFF, o visor apaga-se. Feche a torneira do gás.

#### Sistemas de protección de la caldera

La caldera está protegida de los problemas de funcionamiento a través de controles internos realizados por la placa del microprocesador que produce, si es necesario, un bloqueo de seguridad.

Si se produce un bloqueo del aparato, se visualiza en el display un código que se refiere al tipo de parada y a la causa que la ha producido. Se pueden distinguir dos tipos:

#### Parada de seguridad

Este tipo de error, es del tipo "volátil", o sea, se elimina automáticamente al cesar la causa que lo había provocado. En el display centellean "Err" y el código del error (por ej.:  $\mathbb{ERR}/\mathbb{II}$ ), aparece el símbolo  $\mathbb{II}$ ).

En efecto, apenas la causa del bloqueo desaparece, la caldera retoma su normal funcionamiento.

Si no es así, apague la caldera, lleve el interruptor eléctrico externo hasta la posición OFF, cierre el grifo de gas y llame a un técnico especializado.

En el caso de error 1 11 – Parada por insuficiente presión de agua en el circuito de calefacción, la caldera señala una parada de seguridad.

En el display aparecerá el código 1 11 y el símbolo

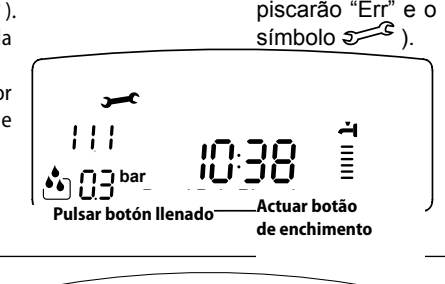

8 10 12 14 16 11 2 3 4 5 6 7

( )

10:38

18 20 22

0 2 4 6

111

📩 (13 bar

Reset

#### Sistemas de protecção do esquentador

Este esquentador é protegido contra maus funcionamentos mediante controlos interiores pela placa de microprocessador que efectua, se for necessário, um bloqueio de segurança.

Em caso de bloqueio, será visualizado no display um código correspondente ao tipo de paragem e à causa que a tiver gerado. Pode haver dois tipos:

#### Paragem de segurança

au (L)

(i)

Este tipo de erro, é do tipo "volátil", ou seja, é automaticamente eliminado, quando acabar o motivo que o tiver provocado. No visor piscarão "Err" e o código do erro (por ex.: 居限限 / 訂訂, aparece o símbolo ジジン).

Assim que a causa da paragem for eliminada, o aparelho reinicia e volta ao seu funcionamento normal.

Caso contrário desligue o esquentador, coloque o interruptor eléctrico externo na posiçã OFF, feche a torneira do gás e contacte um técnico qualificado.

No caso erro **1 11 - Paragem** por insuficiente pressão da água, no circuito de aquecimento, o esquentador sinalizará uma paragem de segurança.

No visor aparecerá o código 1 11 e aparecerá o símbolo 🏜.

Es posible restablecer el sistema agregando agua, para ello presione el botón FILLING de llenado.

La caldera procederá automáticamente a restablecer el nivel de agua llevando la presión a su valor normal. Si un intento de restablecimiento del nivel de agua no fuera suficiente, es posible presionar nuevamente el botón de reintegro hasta un máximo de 5 veces en 50 minutos después que la caldera se detiene.

En estos casos, y también si la demanda de reintegro fuera muy frecuente, apague la caldera, lleve el interruptor eléctrico externo hasta la posición OFF, cierre la llave de gas y llame a un técnico especializado para verificar la presencia de posibles pérdidas de agua.

#### Parada por bloqueo

Este tipo de error es "no volátil", esto significa que no se elimina automáticamente. En el display centellean "Err" y el código del error (por ej.:  $\mathbb{E}\mathbb{R}\mathbb{R} / \mathbb{S}\mathbb{D}$ ), aparecen los símbolos X y **Reset**). Para restablecer el normal funcionamiento de la caldera, presione el botón **Reset** en el panel de mandos.

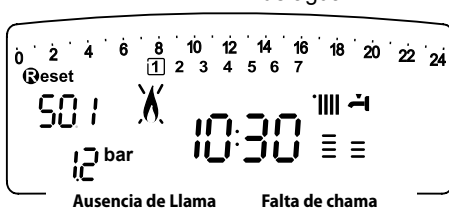

É possível restabelecer o sistema reintegrando a água carregando na tecla FILLING de enchimento.

O esquentador irá providenciar automaticamente o enchimento, colocando novamente o valor da pressão no nível normal. Se uma tentativa de reintegração não fosse suficiente, será possível carregar novamente na tecla de reintegração até no máximo 5 vezes em 50 minutos, depois disto o esquentador pára.

Neste caso, ou se o pedido de reintegração tivesse que ser frequente, desligue o esquentador, coloque o interruptor eléctrico externo na posição OFF, feche a torneira do gás e contacte um técnico qualificado para verificar a presença de eventuais perdas de água.

#### Paragem de bloqueio

Este tipo de erro é do tipo "não volátil", ou seja, não é automaticamente eliminado. No visor piscarão "Err" e o código do erro (por ex.:  $\mathbb{E}\mathbb{R}\mathbb{R} \mid \mathbb{S}\mathbb{D}$ ), aparece o símbolo X e Geset ). Para restabelecer o normal funcionamento do esquentador, carregue na tecla Geset no painel de comandos.

#### Importante

Si el bloqueo se repite con frecuencia, solicite la intervención de un Centro de Asistencia Técnica autorizado. Por motivos de seguridad, la caldera permitirá un número máximo de 5 reactivaciones en 15 minutos (presiones del botón RESET), si se produce el sexto intento dentro de los 15 minutos, la caldera se bloquea, en ese caso, es posible desbloquearla sólo desconectando la caldera. Si el bloqueo es esporádico o aislado no constituye un problema.

#### Importante

Se este evento repetir-se com frequência, è aconselhável pedir a intervenção de um Centro de Assistência Técnica autorizado. Por motivos de segurança, a caldeira em todo o caso possibilitará no máximo de 5 rearmes em 15 minutos (ao carregar na tecla @eset).

Se houver bloqueios esporádica ou isoladamente não será um problema.

| Tabla de Errores debidos a un Bloqueo de Funcionam | iento |
|----------------------------------------------------|-------|
|----------------------------------------------------|-------|

Tabela dos erros por bloqueio do funcionamento

| descripción                              | Display visor |    | descrição                                      |  |
|------------------------------------------|---------------|----|------------------------------------------------|--|
| Sobretemperatura                         | 10            | )1 | Sobretemperatura                               |  |
| Ausencia de llama                        | 5 01          |    | Falta de chama                                 |  |
|                                          | 10            | 13 |                                                |  |
|                                          | 10            | 14 |                                                |  |
| Circulación Insuficiente                 | 10            | 5  | Circulação insuficiente                        |  |
|                                          | 10            | 6  |                                                |  |
|                                          | 1 0           | 17 | ]                                              |  |
| Falta de agua (requerimiento de llenado) | 111           |    | Circulação Insuficiente (pedido de integração) |  |
| Intervención Sonda para Humos            | 6 01          |    | Intervenção Sonda Fumos                        |  |
| Error placa                              | 3 05          |    | Erro placa                                     |  |
| Error placa                              | 3 06          |    | Erro placa                                     |  |
| Error placa                              | 3 0           | 17 | Erro placa                                     |  |

## Parada Temporal por anomalía en la evacuación de humos (24/28 CF) 6 01

Este control bloquea la caldera en caso de anomalía en la evacuación de humos.

El bloqueo del aparato es temporal y se indica con un código de error 6 01.

Después de 12 minutos, la caldera comienza el procedimiento de encendido; si las condiciones vuelven a la normalidad, continúa el funcionamiento, en caso contrario, la caldera se bloquea y el ciclo se repite.

#### ATENCIÓN!

En casos de malfuncionamiento o de intervenciones repetidas, apague la caldera, desconéctela de la alimentación eléctrica llevando el interruptor externo a la posición OFF, cierre el grifo de gas y llame al Servicio de Asistencia Técnica o a un técnico calificado para solucionar el defecto en la evacuación de los humos, estableciendo las causas del malfuncionamiento.

#### Seguridad anticongelante

La caldera posee una protección anticongelante que realiza el control de la temperatura de impulsión de la caldera: si dicha temperatura desciende por debajo de los 8°C, se enciende la bomba (circulación en la instalación de calefacción) durante 2 minutos.

Después de dos minutos de circulación, la placa electrónica verifica lo siguiente:

- a- si la temperatura de impulsión es mayor que 8°C, la bomba se detiene;
- b- si la temperatura de impulsión es mayor que 4°C y menor que 8°C, la bomba se activa durante otros 2 minutos;
- c- si la temperatura de impulsión es menor que 4°C, se enciende el quemador (modalidad calefacción a la mínima potencia) hasta alcanzar los 33°C. Alcanzada dicha temperatura, el quemador se apaga y el circulador continúa funcionando otros dos minutos.

La protección anticongelante se activa sólo si la caldera funciona perfectamente, o sea:

- la presión de la instalación es suficiente;
- la caldera recibe alimentación eléctrica;
- hay suministro de gas.

## lParagem temporária por causa de anomalia no escoamento de fumo (24/28 CF) 6 01

Este controlo bloqueia a caldeira em caso de anomalia de escoamento dos fumos.

O bloqueio do aparelho é temporário e é sinalizado com o código de erro 6 01. Depois de 12 minutos a caldeira inicia o processo de ligação; se as condições voltarem a ser normais, prossegue no funcionamento; no caso contrário, a caldeira bloqueia-se e o ciclo repete-se.

## ATENÇÃO!

No caso de mau funcionamento ou de intervenções repetidas, desligar a caldeira, tirar a alimentação eléctrica pondo o interruptor externo em posição de OFF, fechar a torneira do gás e entrar em contacto com o Serviço de Assistência ou um técnico qualificado para corrigir o defeito de escoamento dos fumos verificando a causa do mau funcionamento.

#### Seguridad anticongelante

La caldera posee una protección anticongelante que realiza el control de la temperatura de impulsión de la caldera: si dicha temperatura desciende por debajo de los 8°C, se enciende la bomba (circulación en la instalación de calefacción) durante 2 minutos.

Después de dos minutos de circulación, la placa electrónica verifica lo siguiente:

- a- si la temperatura de impulsión es mayor que 8°C, la bomba se detiene;
- b- si la temperatura de impulsión es mayor que 4°C y menor que 8°C, la bomba se activa durante otros 2 minutos;
- c- si la temperatura de impulsión es menor que 4°C, se enciende el quemador (modalidad calefacción a la mínima potencia) hasta alcanzar los 33°C. Alcanzada dicha temperatura, el quemador se apaga y el circulador continúa funcionando otros dos minutos.

La protección anticongelante se activa sólo si la caldera funciona perfectamente, o sea:

- la presión de la instalación es suficiente;
- la caldera recibe alimentación eléctrica;
- hay suministro de gas.

#### Manuale de utilização para o usuário

#### Acceso a los Menús de Selección y Regulación

A través del botón de programación Menú/Ok se tiene acceso a una serie de menús que permiten adaptar el funcionamiento de la caldera a la instalación y a las exigencias del usuario.

Los menús disponibles son los siguientes:

menu 0 = Idioma-Hora-Fecha

menu 1 = Programación de tiempo

- **menu 4** = Parámetros Zona1 (submenu 0 parametros 0 1 2)
- menu 5 = Parámetros Zona2 (submenu 0 parametros 0 1 2)

menu INFO = accesibil de la tasta Info

Los parámetros correspondientes a los menús accesibles se encuentran en las páginas siguientes.

El acceso y la modificación de los distintos parámetros se realiza con el botón Menu/Ok o el botón  $\bigoplus$  y el encoder (ver la figura de abajo).En el display se visualizará la descripción de los menús y de cada parámetro.

#### Acesso aos Menus de Configuração e Regulação

Através da tecla de programação Menu/Ok obtém-se o acesso a uma série de menus que consentem adaptar o funcionamento da caldeira ao sistema e às exigências do utilizador. Os menus disponíveis são os seguintes:

**Menu 0 =** ldő - Dátum - Nyelv

Menu 1 = Időprogramozás

Menu 4 = 1-es zóna (almenü 0 – 0, 1,és 2 paraméterek)

Menu 5 = 2-es zóna (almenü 0 – 0, 1,és 2 paraméterek)

**Menu info** = acessível através da tecla Info.

Os parâmetros relativos aos menus acessíveis estão explicados nas páginas seguintes.

O acesso e a modificação dos vários parâmetros são efectuados através da tecla  $M_{\text{ENU}}/O\kappa$  ou da tecla  $\bigoplus$  e pelo encoder (veja fig. abaixo). No visor estará indicada a descrição dos menus e de cada parâmetro.

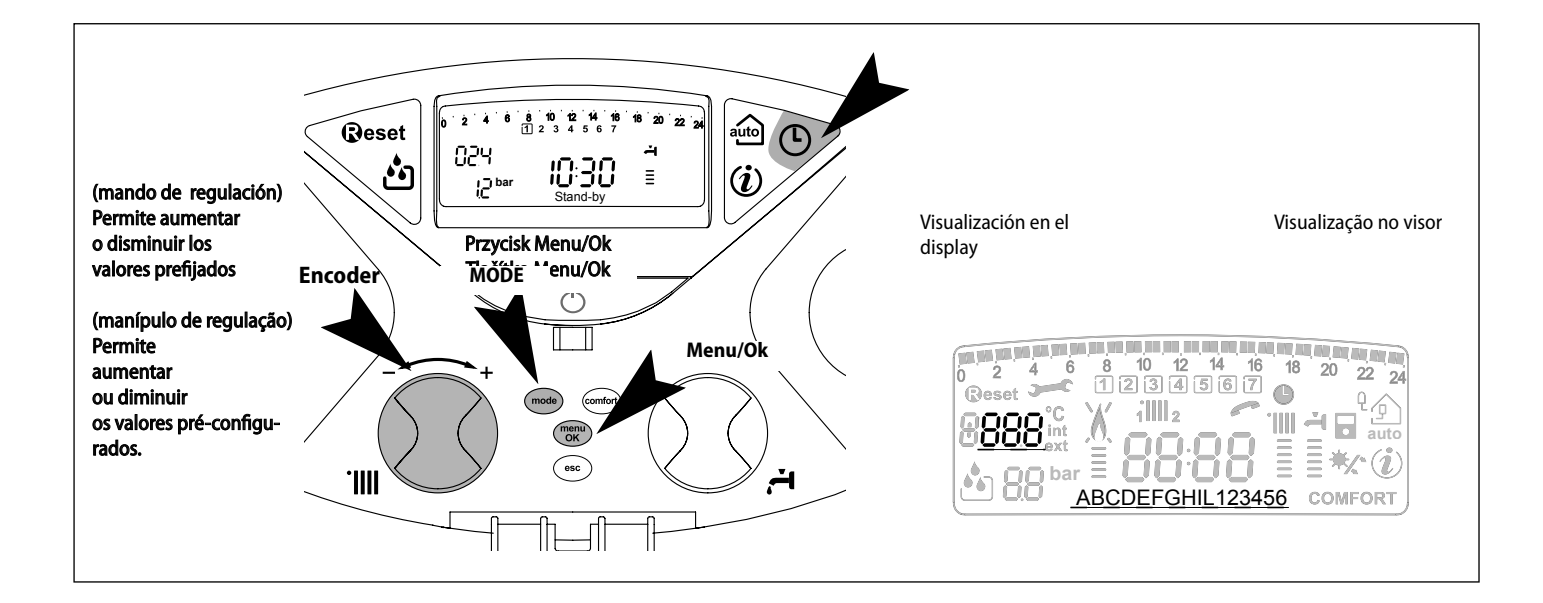

#### MENU 0 - IDIOMA-HORA-FECHA

#### MENU 0 - LÍNGUA - HORA - DATA

| Descripción                                              |                                            | menú                                  | menu | submenú | submenu | Descrição |                                                       |                                                    |                                        |
|----------------------------------------------------------|--------------------------------------------|---------------------------------------|------|---------|---------|-----------|-------------------------------------------------------|----------------------------------------------------|----------------------------------------|
| IDIOMA-HORA-FECHA                                        |                                            |                                       | 0    |         |         |           | LÍNGUA - HORA - DATA                                  |                                                    |                                        |
| Selección del idioma por di-<br>splay<br><i>"Idioma"</i> | english<br>italiano<br>francais<br>        |                                       | 0    |         | 0       |           | Configuração da língua do<br>visor<br><i>"Língua"</i> | english<br>italiano<br>francais<br>                |                                        |
| Introducerea datei si a orei<br><i>"Fecha + Hora"</i>    | hora                                       | Fije la hora y presione<br>MODE       | 0    |         | 1       |           | Dátum és idő beállítása<br><i>"Data + hora"</i>       | hora                                               | "Configure a hora e prima<br>MODE"     |
|                                                          | minutos                                    | Fije los minutos y presio-<br>ne MODE |      |         |         |           |                                                       | minutos                                            | "Configure os minutos e<br>prima MODE" |
|                                                          | año                                        | Fije el año y presione<br>MODE        |      |         |         |           |                                                       | ano                                                | "Configure o ano e prima<br>MODE"      |
|                                                          | mes                                        | Fije el mes y presione<br>MODE        |      |         |         |           |                                                       | mês                                                | "Configure o mês e prima<br>MODE"      |
|                                                          | día                                        | Fije el día y presione<br>MODE        |      |         |         |           |                                                       | dia                                                | "Configure o dia e prima<br>MODE"      |
|                                                          | <i>dia de la semana</i><br>(Lunes Domingo) | Poner dia de la semana y<br>pulsar OK |      |         |         |           |                                                       | <i>dia da semana</i><br>(Segunda-feira<br>Domingo) | "Defina dia da semana e<br>prima OK"   |
| "Programación de la Hora Oficial"                        | Actualización a                            | utomatica hora oficial                | 0    |         | 2       |           | "Configurações Hora Legal"                            | Autorização a                                      | utomática da hora legal                |

#### Selección del idioma por display

La selección del idioma se realiza desde el menú 0. - submenú 0, proceda de la siguiente manera:

- presione el botón Μενύ/Οκ, en el display centelleará la primera cifra 🖲 🛛 🗶
- presione el botón Μενύ/Οκ, en el display centelleará la segunda cifra 🛛 🕮 🛛 .
- presione el botón Μενύ/Οκ, para seleccionar el submenú
- gire el encoder <sup>®</sup>, en el display aparecerán los idiomas disponibles
- una vez seleccionado el idioma presione el botón MENU/OK para memorizar la modificación
- presione el botón Esc para salir del menú.

#### Programación de la fecha y de la hora

La programación e la fecha y de la hora se realiza desde el menú 0. - submenú 1, proceda de la siguiente manera:

- presione el botón Μενύ/Οκ, en el display centelleará la primera cifra 🖲 🛛 🔾
- presione el botón Μενύ/Οκ, en el display centelleará la segunda cifra **D** 🕮 🛛.
- gire el encoder 🛛, para seleccionar el submenú 🛛 🗍 🗍
- presione el botón Μενύ/Οκ para acceder al submenú **01**
- comenzarán a centellear, en secuencia, la hora, los minutos, etc. (ver la tabla).
- gire el encoder <sup>®</sup> para seleccionar el valor y presionar el botón MoDE para confirmar cada ingreso
- presione el botón MENU/OK para memorizar
- Presione el botón Esc para salir del menú.

#### Programación de la Hora Oficial

La programación de la hora Oficial se realiza desde el menú 0. - submenú 1, proceda de la siguiente manera:

- presione el botón Μενύ/Οκ, en el display centelleará la primera cifra 🖲 🛛 🖓
- presione el botón Μενύ/Οκ, en el display centelleará la segunda cifra **D** .
- gire el encoder <sup>®</sup>, para seleccionar el submenú **02**0
- presione el botón Μενύ/Οκ para acceder al submenú **Ο 2** Ω;
- gire el encoder Ø para seleccionar Manual or Automático;
- presione el botón MENU/OK para memorizar
- Presione el botón Esc para salir del menú.

#### Configuração da língua do visor

A configuração da língua é efectuada através do menu 0 - submenu 0, proceder da seguinte maneira:

- carregue na tecla Μενυ/Οκ, no visor irá piscar o valor **θΟΟ**.
- arregue novamente na tecla Мели/Ок, no visor irá piscar o valor **ОФФ**.
- carregue novamente na tecla MENU/OK, para seleccionar o submenu
- rode o encoder <sup>®</sup>, no visor irão aparecer as línguas disponíveis.
- uma vez seleccionada a língua, carregue na tecla Μενυ/Οκ para memorizar a modificação
- carregue na tecla Esc para sair deste menu.

#### Configuração data e hora

A configuração da data e hora é efectuada através do menu 0 - submenu1, proceder da seguinte maneira:

- carregue na tecla Μενυ/Οκ, no visor irá piscar o valor 🕑 🛛 🖓
- arregue novamente na tecla Меми/Ок, no visor irá piscar o valor 🛛 🕀 🛛 .
- rode o encoder, para seleccionar o submenu 🏼 🕽 🗗 🛛
- carregue novamente na tecla Меми/Ок, para acessar o submenu 010
- começarão a piscar em sequência a hora, os minutos, etc. (veja a tabela).
- rode o encoder  $\[mathcar{O}\]$  para seleccionar o valor e carregue na tecla Mode para confirmar todas as introduções.
- carregue na tecla MENU/OK para memorizar
- carregue na tecla Esc para sair deste menu.

#### Configurações Hora Legal

A configuração da hora legal é efectuada através do menu 0 - submenu2, proceder da seguinte maneira:

- carregue na tecla Мели/Ок, no visor irá piscar o valor 🖲 🛛 🖓
- arregue novamente na tecla Меми/Ок, no visor irá\_piscar o valor **D** .
- rode o encoder, para seleccionar o submenu 020
- carregue novamente na tecla Мели/Ок, para acessar o submenu **О2** 0
- rode o encoder 30 e para seleccionar "Manual" ou "Automático"
- carregue na tecla MENU/OK para memorizar
- carregue na tecla Esc para sair deste menu.

#### MENÚ 1

#### Programación de tiempo

La caldera permite elegir la programación semanal para adecuar perfectamente su funcionamiento a las exigencias y al estilo de vida del usuario.

Para acceder al menú 1, proceda de la siguiente manera:

- presione el botón Μενύ/Οκ, en el display centelleará la primera cifra 🕖 🛛 🕽
- gire el encoder  $\mathfrak{V}$ , para seleccionar el menú  $\mathfrak{F}$  0,
- presione el botón MENÚ/OK para acceder en la lista de parámetros,
- gire el encoder <sup>®</sup>, para seleccionar los distintos parámetros están indicados con el texto que aparece en el display.

Para la modificación o la programación de los parámetros, consulte lo indicado en las páginas siguientes.

#### MENU 1

#### Programação horária

A caldeira consente efectuar a programação semanal para adequar perfeitamente o funcionamento do aparelho às suas exigências e ao seu estilo de vida.

Para entrar no menu 1, proceder da seguinte maneira:

- carregue na tecla Мели/Ок, irá piscar o valor do menu 🖲 🛛 🕽
- rode o encoder 🛛 para seleccionar menu 🗍 🛛 🗘.
- carregue na tecla MENU/OK para obter acesso aos parâmetros
- rode o encoder 🖸, os vários parâmetros estão indicados pelo texto no visor. Para modificar ou programar os parâmetros leia as páginas seguintes.

|                                                                                                    |                                                                                                    |      |      | -         |                                                                           |                                                                                                    |                                                                               |
|----------------------------------------------------------------------------------------------------|----------------------------------------------------------------------------------------------------|------|------|-----------|---------------------------------------------------------------------------|----------------------------------------------------------------------------------------------------|-------------------------------------------------------------------------------|
| Descripción del parámetro                                                                             |                                                                                                    | menú | menu | parámetro | parámetro                                                                 | Descrição do parâmetro                                                                               | Intervalo                                                                     |
| PROGRAMACIÓN DE TIEMPO                                                                                |                                                                                                    |      | 1    |           |                                                                           | PROGRAMAÇÃO HORÁRIA                                                                                  |                                                                               |
| Función Party -<br><i>"Período Party"</i>                                                             | de 15 minutos a<br>6 hora                                                                             | 1 01 |      |           | Função Party<br><i>"Período Inicio</i>                                    | de 15 minutos a 6<br>horas                                                                           |                                                                               |
| Desactivación Temporal calefacción<br><i>"Temp. Reducida"</i>                                         | de 15 minutos a<br>6 hora                                                                             | 1    |      | 02        |                                                                           | Desactivação momentânea do aquecimento<br><i>"Temp. Reduzida"</i>                                    | de 15 minutos a 6<br>horas                                                    |
| Función Holiday<br><i>"Período Vacaciones"</i>                                                        | de 0 dia a 3 mes                                                                                      | 1    |      | 03        |                                                                           | Função Holiday<br><i>"Período Férias"</i>                                                            | de 0 dias a 3 meses                                                           |
| Seleccionar la programación que se va a visualizar en el<br>display<br>"Visualiza Selección de Zonas" | zona 1<br>zona 2<br>Ninguna Zona                                                                      | 1    |      | 04        |                                                                           | Selecção programação a ser visualizada no visor<br><i>"Visualiza Configuração Zonas"</i>             | zona 1<br>zona 2<br>água quente - NÃO ACTIVADO<br>nenhuma zona                |
| Seleccionar zona para programar<br>"Seleccionar zona a programare"                                    | zona 1<br>zona 2                                                                                      | 1 05 |      |           | Selecção zona a ser programada<br><i>"Selecciona zona de programação"</i> | zona 1<br>zona 2<br>água quente - NÃO ACTIVADO                                                       |                                                                               |
| Programación prefijada<br>"Programa pre seleccionado"                                                 | Programa Preseleccio-<br>nado 1<br>Programa Preseleccio-<br>nado 2<br>Programa Preseleccio-<br>nado 3 | 1    |      | 06        |                                                                           | Programação pré-configurada<br>(veja o próx. parágrafo)<br><i>"Programação pré defendia</i>          | Prog. pré-configurado 1<br>Prog. pré-configurado 2<br>Prog. pré-configurado 3 |
| Programación personal o prefijada para todos los días de la semana<br>"Lunes->Domingo"                |                                                                                                    |      |      | 07        |                                                                           | Programação pessoal ou pré-configurada em todos os dia<br><i>"Segunda-feira-&gt; Domingo"</i>        | as da semana                                                                  |
| Programación personal o prefijada para los días laborables<br>"Lunes->Viernes"                        |                                                                                                    | 1    |      | 08        |                                                                           | Programação pessoal ou pré-configurada nos dias da semana<br><i>"Segunda-feira-&gt; Sexta-feira"</i> |                                                                               |
| Programación personal o prefijada para los días festivos<br><i>"Sábado-&gt;Domingo"</i>               |                                                                                                    | 1    |      | 09        |                                                                           | Programação pessoal ou pré-configurada nos finais de semana<br><i>"Sábado-&gt; Domingo"</i>          |                                                                               |
| Programación personal o prefijada diaria<br><i>"Lunes"</i>                                            |                                                                                                    | 1    |      | 10        |                                                                           | Programação pessoal ou pré-configurada diária<br><i>"Segunda-feira"</i>                              |                                                                               |
| Programación personal o prefijada diaria<br><i>"Martes"</i>                                           |                                                                                                    | 1    |      | 11        |                                                                           | Programação pessoal ou pré-configurada diária<br><i>"Terça-feira"</i>                                |                                                                               |
| Programación personal o prefijada diaria<br>"Miércoles"                                               |                                                                                                    |      | 12   |           |                                                                           | Programação pessoal ou pré-configurada diária<br><i>"Quarta-feira"</i>                               |                                                                               |
| Programación personal o prefijada diaria<br>"Jueves"                                                  |                                                                                                    |      | 1 13 |           |                                                                           | Programação pessoal ou pré-configurada diária<br><i>"Quinta-feira"</i>                               |                                                                               |
| Programación personal o prefijada diaria<br>"Viernes"                                                 |                                                                                                    |      |      | 14        |                                                                           | Programação pessoal ou pré-configurada diária<br><i>"Sexta-feira"</i>                                |                                                                               |
| Programación personal o prefijada diaria<br><i>"Sábado"</i>                                           |                                                                                                    | 1    |      | 15        |                                                                           | Programação pessoal ou pré-configurada diária<br><i>"Sábado"</i>                                     |                                                                               |
| Programación personal o prefijada diaria<br>"Domingo"                                                 |                                                                                                    | 1    |      | 16        | 6 Programação pessoal ou pré-configurada diária<br>"Domingo"              |                                                                                                    |                                                                               |
| Copia programación día a otro día<br><i>"Copia día a día"</i>                                         |                                                                                                    | 1    |      | 17        |                                                                           | Copiar programação dia no dia<br><i>"Copia dia por dia"</i>                                          |                                                                               |

#### **PROGRAMACIÓN SEMANAL**

Programa Preseleccionado 2

de lunes a domingo

La caldera se suministra con tres programas de funcionamiento (menú 1 - parámetro *"Programa pre seleccionado"*).

#### PROGRAMAÇÃO SEMANAL

A caldeira é fornecida com três programas de funcionamento já configurados (menu 1 - parâmetro *"Programação pré defendia"*).

## Programa Preseleccionado 1

de lunes a domingoă

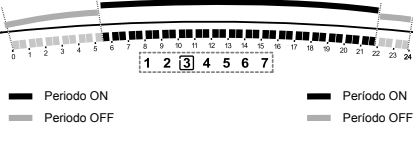

1 2 3 4 5 6 7

Periodo ON

----

Período ON Período OFF

#### Programa pré-configurado 1 de segunda-feira à domingo

| I INTERVALO DE TIEMPO   |             |
|-------------------------|-------------|
| de 00.00 a 05.30        | Periodo OFF |
| II INTERVALO DE TIEMPO  |             |
| de 05.30 a 22.00        | Periodo ON  |
| III INTERVALO DE TIEMPO |             |
| de 22.00 a 23.59        | Periodo OFF |

| 1ª FAIXA HORÁRIA |             |
|------------------|-------------|
| de 00.00 a 05.30 | Período OFF |
| 2ª FAIXA HORÁRIA |             |
| de 05.30 a 22.00 | Período ON  |
| 3ª FAIXA HORÁRIA |             |
| de 22.00 a 23.59 | Período OFF |
|                  |             |

#### Programa pré-configurado 2

de segunda-feira à domingo

|                         | Periodo OFF |
|-------------------------|-------------|
| I INTERVALO DE TIEMPO   |             |
| de 00.00 a 06.00        | Periodo OFF |
| II INTERVALO DE TIEMPO  |             |
| de 06.00 a 08.00        | Periodo ON  |
| III INTERVALO DE TIEMPO |             |
| de 08.00 a 11.30        | Periodo OFF |
| IV INTERVALO DE TIEMPO  |             |
| de 11.30 a 13.00        | Periodo ON  |
| V INTERVALO DE TIEMPO   |             |
| de 13.00 a 17.00        | Periodo OFF |
| VI INTERVALO DE TIEMPO  |             |
| de 17.00 a 22.00        | Periodo ON  |
| VII INTERVALO DE TIEMPO |             |
| de 22.00 a 23.59        | Periodo OFF |
|                         |             |

| •                |             |
|------------------|-------------|
| 1ª FAIXA HORÁRIA |             |
| de 00.00 a 06.00 | Período OFF |
| 2ª FAIXA HORÁRIA |             |
| de 06.00 a 08.00 | Período ON  |
| 3ª FAIXA HORÁRIA |             |
| de 08.00 a 11.30 | Período OFF |
| 4ª FAIXA HORÁRIA |             |
| de 11.30 a 13.00 | Período ON  |
| 5ª FAIXA HORÁRIA |             |
| de 3.00 a 17.00  | Período OFF |
| 6ª FAIXA HORÁRIA |             |
| de 17.00 a 22.00 | Período ON  |
| 7ª FAIXA HORÁRIA |             |
| de 22.00 a 23.59 | Período OFF |

#### Programa Preseleccionado 3

de lunes a domingo

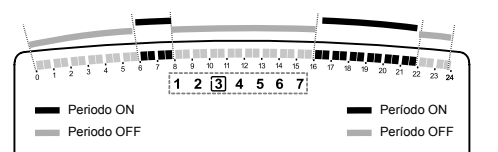

### Programa pré-configurado 3

de segunda-feira à domingo

| I INTERVALO DE TIEMPO   |             |
|-------------------------|-------------|
| de 00.00 a 06.00        | Periodo OFF |
| II INTERVALO DE TIEMPO  |             |
| de 06.00 a 08.00        | Periodo ON  |
| III INTERVALO DE TIEMPO |             |
| de 08.00 a 16.00        | Periodo OFF |
| IV INTERVALO DE TIEMPO  |             |
| de 16.00 a 22.00        | Periodo ON  |
| V INTERVALO DE TIEMPO   |             |
| de 22.00 a 23.59        | Periodo OFF |

| 1ª FAIXA HORÁRIA |             |
|------------------|-------------|
| 00.00 - 06.00    | Período OFF |
| 2ª FAIXA HORÁRIA |             |
| 06.00 - 08.00    | Período ON  |
| 3ª FAIXA HORÁRIA |             |
| 08.00 - 16.00    | Período OFF |
| 4ª FAIXA HORÁRIA |             |
| 16.00 - 22.00    | Período ON  |
| 5ª FAIXA HORÁRIA |             |
| 22.00 - 23.59    | Período OFF |

#### Habilitación de uno de los programas prefijados

Para activar una de las programaciones semanales prefijadas, proceda de la siguiente manera:

- presione el botón Μενυ/Οκ centelleará la cifra del menú 🖲 🛛 🖓
- gire el encoder 🙆 hasta seleccionar el menú 100
- presione el botón MENU/OK para acceder a los parámetros
- gire el encoder O en sentido horario hasta visualizar en el display *"Seleccionar zona a programar"* - **105**
- presione el botón Μενυ/Οκ para acceder a la elección de la zona de calefacción
- gire el encoder 🕑 y seleccione *"Zona 1"*
- presione el botón Μενυ/Οκ para confirmar la zona seleccionada
- gire el encoder hasta seleccionar "Programa pre seleccionado" **106**
- presione el botón MENU/OK para acceder a los programas prefijados
- gire el encoder para seleccionar uno de los tres programas ingresados (por ej.: *Programa Preseleccionado 2*)
- presione el botón MENU/OK para confirmar la elección
- presione Esc hasta volver a la visualización normal.

#### Visualización en el display de la programación seleccionada.

Para visualizar en el display el programa seleccionado, acceda nuevamente al menú 1, como se indica arriba, y gire el encoder hasta visualizar *"VVisualiza Selección de Zonas"* - **10 4**.

Presione el botón MENU/OK para acceder a la elección del programa de tiempo que se debe visualizar. Girando el encoder  $\widehat{O}$  se selecciona la zona de calefacción en cuestión (por ej.:"*Zona 1*").

Presionando una vez más el botón  $M_{ENU}/O\kappa$  se confirma la elección y en el display se visualizará la programación. Para activar la programación, después de haber salido del menú, presione el botón  $\mathfrak{O}$  en el display aparecerá el símbolo  $\mathbf{\Phi}$ .

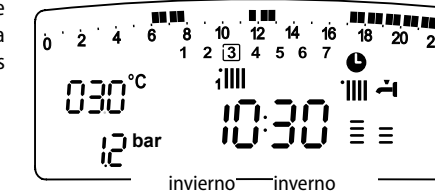

#### Habilitação de um dos programas pré-configurados

Manuale de utilização para o usuário

Para activar uma das programações semanais pré-configuradas, proceder da seguinte maneira:

- carregue na tecla Мели/Ок, irá piscar o valor do menu 🕑 🛛 🔾
- rode o encoder 🛛 até seleccionar o menu 100
- carregue na tecla Мели/Ок para obter acesso aos parâmetros
- rode o encoder O no sentido horário até visualizar no visor a escrita *"Selecciona zona de programação"* - 105
- carregue na tecla MENU/OK para escolher a zona de aquecimento
- rode o encoder 🛇 e seleccione *"Zona 1"*
- carregue na tecla MENU/OK para confirmar a zona seleccionada
- rode o encoder 🛈 até seleccionar *"Programação pré defendia"* 106
- carregue na tecla Μενυ/Οκ para obter acesso aos programas préconfigurados
- rode o encoder para seleccionar entre os 3 programas inseridos (por ex. "Programa pré defenido 2")
- carregue na tecla Мели/Ок para confirmar a escolha
- carregue na tecla Esc para sair deste menu.

22 24

#### Visualização da programação configurada no visor.

Para visualizar no visor o programa seleccionado, entrar novamente no menu 1, como indicado acima, e rodar o selector até visualizar a escrita *"Visualiza Configuração Zonas"*- **10 4**.

Carregue na tecla MENU/OK para escolher o programa horário a visualizar. Rodando o encoder O selecciona-se a zona de aquecimento interessada (*por ex. "Zona 1"*).

> Carregando novamente na tecla MENU/OK confirmase a escolha e a programação será visualizada no visor.

> Para activar a programação, após ter saído do menu, carregue na tecla Orologio (5) no visor aparecerá o símbolo (6).

#### Modificar el programa prefijado.

Para adaptar la programación de tiempo a sus exigencias, es posible modificar el programa prefijado.

Acceda al menú 1 como se indica en la página precedente y gire el encoder hasta visualizar los días o el día para los cuales se pretende modificar el programa prefijado.

Por ejemplo: 109 "Sábado->Domingo" para modificar como se indica abajo

#### Modificar um programa pré-configurado.

Para adaptar a programação horária às próprias exigências, é possível modificar o programa pré-configurado.

Entrar no menu 1, conforme indicado na página anterior, e rodar o selector até visualizar os dias ou o dia para os quais se deseja modificar o programa préconfigurado.

Por exemplo: **10 9** *"Sábado-> Domingo"* modificar como indicado abaixo

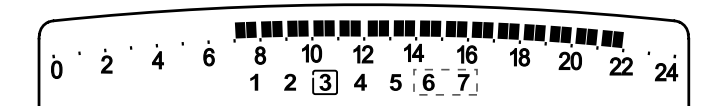

| I INTERVALO DE TIEMPO   |             |
|-------------------------|-------------|
| de 00.00 a 07.00        | Periodo OFF |
| II INTERVALO DE TIEMPO  |             |
| de 07.00 a 22.00        | Periodo ON  |
| III INTERVALO DE TIEMPO |             |
| de 22.00 a 23.59        | Periodo OFF |

| 1ª FAIXA HORÁRIA  |             |  |
|-------------------|-------------|--|
| de 00.00 as 07.00 | Período OFF |  |
| 2ª FAIXA HORÁRIA  |             |  |
| de 07.00 as 22.00 | Período ON  |  |
| 3ª FAIXA HORÁRIA  |             |  |
| de 22.00 as 23.59 | Período OFF |  |

Presione el botón MENU/OK para entrar en la modalidad modificación.

En el display aparecerá el mensaje **"Mover el cursor"**, girando el encoder, coloque el cursor en el período de tiempo que va a modificar, el cursor centelleará y en el reloj se indicará la hora en intervalos de 15 minutos.

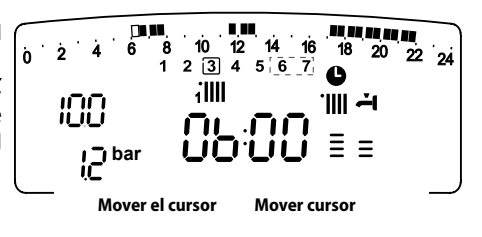

Carregue na tecla  $M_{\text{ENU}}/O\kappa$  para entrar na modalidade de modificação.

No visor aparecerá a escrita **"Mover cursor"**, rodando o selector, posicione-se com o cursor no período de tempo que deseja modificar - o cursor pisca e no relógio é indicada a hora seleccionada em intervalos de 15 minutos. 88

Carregue na tecla MODE até fazer aparecer a escrita

"Período OFF" para programar um ulterior período de

aquecimento não activo (por ex. "Período OFF" para tirar

18

·|||| -i-

Ξ =

ß

22 24

uma hora do período ON das 06:00 às 07:00).

Rodando o selector coloca-se o cursor sobre

14

34

Além modificar a faixa horária representada no visor, o relógio indica a hora

illi

Periodo ON

o horário exacto.

Ġ

'n

seleccionada com um intervalo de 15 minutos.

Presione el botón MODE hasta que aparezca el mensaje "Periodo OFF para programar un período de calefacción no activo (Por ej.: "Periodo OFF" para quitar una hora de período ON de las 06,00 a las 07,00)

Girando el encoder se lleva el cursor hasta la hora en cuestión

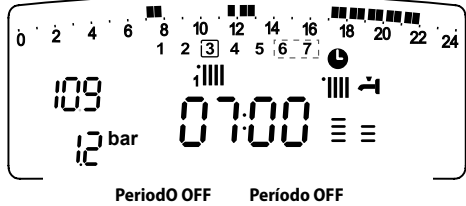

Además de modificar el intervalo de tiempo representado en el display, el reloj indica la hora seleccionada en intervalos de 15 minutos.

Una vez realizada la modificación del período de tiempo, presione el botón MODE y seleccione "Periodo ON" para programar un período de encendido, en nuestro ejemplo, de las 07.00 a las 22.00.

Girando el encoder, desplace el cursor hasta la hora en cuestión (en nuestro ejemplo, las 22.00 horas). Moviendo el cursor, podrá visualizar todo el período ON.

Después de haber realizado todas las modificaciones, presione el botón MENU/ Ok para confirmar la modificación de la programación de tiempo. Presione luego el botón Esc para volver a la visualización normal.

Para activar la programación, después de haber salido del menú, presione el botón Orologio 🕑 en el display aparecerá el símbolo 🕒.

Seleccionando "Periodo OFF" o "Periodo ON" se pueden ingresar otros períodos para adaptar la programación a sus propias exigencias, incluso las diarias. Se puede modificar la programación diaria seleccionando el día en cuestión, en el menú 1, e ingresando nuevos Períodos OFF y Períodos ON como se indica arriba.

Uma vez terminada a modificação do período escolhido, carregue na tecla MODE e seleccione "Período ON" para programar um outro período de ligação, no nosso exemplo um período único das 07:00 às 22:00. 10 12 14 16 18 2 3 4 5 6 7 18 20 22 24 iIII · 🏼 🗍 Ξ Ξ i \_i bar

auto

**(i)** 

Rodando o selector, desloque o cursor até o horário interessado (no nosso exemplo, as 22:00 h). Com o movimento do cursor ficará visível todo o período ON..

Após ter efectuado todas as modificações, carregue na tecla MENU/OK para confirmar a modificação da programação horária.

Carregue depois na tecla Esc para voltar à visualização normal.

Aplicar uma modificação a outros dias da semana.

Para activar a programação, após ter saído do menu, carregue na tecla Orologio 🕑 no visor aparecerá o símbolo 🕒.

Ao seleccionar "Período OFF" ou "Período ON" podem-se inserir outros períodos para adaptar a programação às próprias exigências, mesmo diárias.

Pode-se modificar a programação diária seleccionando, dentro do menu 1, o dia interessado e inserindo novos Períodos ON e Períodos OFF como descrito acima.

#### Aplicar una modificación a otros días de la semana.

Si se desea modificar la programación de otro día de la semana (por ej. viernes) con la programación ya realizada en otro/s día/s (por ej. sábado -> domingo) basta copiar la programación del día elegido al día que se quiere modificar.

Acceda al menú 1 como se indica en el párrafo precedente y gire el encoder hasta hacer aparecer en el display "Copia día a día"

Presione el botón MENU/OK para activar la modificación, en el display aparecerá "Seleccionar dia a copiar". Gire el encoder hasta el día que se va a copiar, ej. sábado y en el display aparecerá la programación prevista para el sábado.

Presione el botón MENU/OK, en el display aparecerá "Seleccionar dia al cual copiar".

Gire el encoder hasta hacer aparecer en el display el día elegido, por ej. "viernes".

Presione el botón MENU/OK para confirmar la modificación. Presione Esc hasta volver a la visualización normal.

14 10 8 18 Ò 22 24 23 4 5 6 7 6 iIIII ·IIII + | | ] Ξ = i \_i bar Copia día a día Copia dia por dia

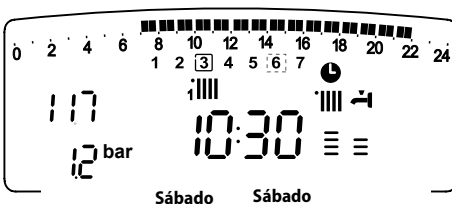

10 8

iIIII

4 5 6

Sexta-feira

1 2 3

Viernes

Ġ

i ji bar

'n

20 22 24

18

**ب** الل

Se desejar modificar a programação de um outro dia da semana (por ex. sexta-feira) com o mesmo já programado em um ou outros dias (por ex. precedente sábado -> domingo), será suficiente copiar a programação do dia escolhido ao dia interessado.

Entre no menu 1 como indicado no parágrafo anterior e rode o selector até fazer aparecer no visor a escrita "Copia dia por dia"

Carregue na tecla MENU/OK para activar a modificação, no visor aparece "Seleccionar dia a copiar". Rode o selector até o dia para copiar, por ex. sábado, e no visor aparecerá a programação prevista para o sábado.

Carregue na tecla MENU/OK, no visor aparece "Seleccionar dia em que copia".

Rode o selector até fazer aparecer no visor o dia escolhido, por ex. "Sexta-feira".

Carregue na tecla MENU/OK para confirmar a modificação.

Carregue na tecla Esc até voltar à normal visualização.

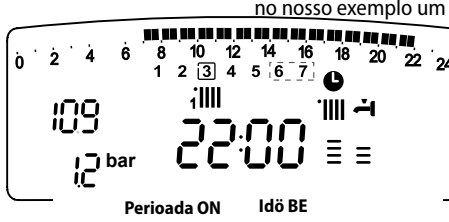

#### **Función Party**

La función Party permite elegir el funcionamiento en modalidad calefacción durante un período mínimo de 15 minutos hasta uno máximo de 6 horas, anulando temporalmente la programación diaria fijada (ver el párrafo PROGRAMA-CIÓN DE TIEMPO).

Para activar la función, proceda de la siguiente manera:

- presione el botón Мели/ок, centelleará la cifra del menú 🖲 🛙 🖓
- gire el encoder  $^{\textcircled{O}}$  para correr la lista de los menús y seleccione  $\P$   $^{\textcircled{O}}$   $^{\textcircled{O}}$
- presione el botón MENU/OK, para acceder en la lista de parámetros
- gire el encoder 30 para seleccionar el parámetro, en el display aparece "Período Party" 10 1,
- presione el botón MENU/OK,
- gire el encoder 🛈 para seleccionar el período que se va a modificar, la hora se visualiza en el reloj del display,
- presione el botón Мели/ок para confirmar y activar la función,
- en el display aparecerá la indicación "Periodo Party fino alle ore XX"
- presione Esc hasta volver a la visualización normal.

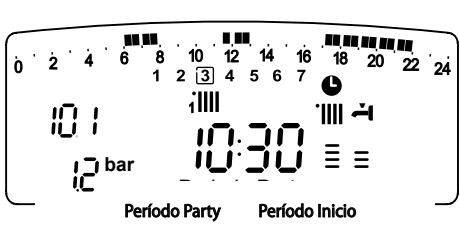

#### Função Party

A função Party consente configurar o funcionamento em aquecimento, por um período mínimo de 15 minutos até um máximo de 6 horas, anulando temporariamente a programação diária configurada (veja o parágrafo PROGRAMAÇÃO HORÁRIA).

Para activar a função, proceder da seguinte maneira:

- carregue na tecla Мели/ок, irá piscar o valor do menu 🕑 🛙 🖓
- rode o selector ô para visualizar o elenco dos menus e
- seleccione  $\P 0 0$ ,
- carregue na tecla Мели/ок, para acessar os parâmetros
- rode o selector  $\overline{\mathbb{O}}$  para seleccionar o parâmetro, no visor aparecerá a escrita "Período Inicio 101.
  - carregue na tecla MENU/OK,
  - rode o encoder <sup>(2)</sup> para seleccionar o período a ser configurado, o horário será visualizado no visor pelo relógio,
  - carregue na tecla MENU/OK para confirmar e activar a função,
  - no visor aparecerá a escrita "Período party até #".
  - presione Esc hasta volver a la visualización normal.

#### **Función TEMPERATURA REDUCIDA**

La función Temperatura Reducida permite excluir momentáneamente el funcionamiento en modalidad calefacción durante un período mínimo de 15 minutos hasta uno máximo de 6 horas, anulando temporalmente la programación diaria fijada (ver el párrafo PROGRAMACIÓN DE TIEMPO).

Para activar la función, proceda de la siguiente manera:

- presione el botón Мели/ок, centelleará la cifra del menú 🕑 🛙 🖓
- gire el encoder 😳 para correr la lista de los menús y seleccione 🗍 🛙 🖓
- presione el botón MENU/OK, para acceder en la lista de parámetros
- gire el encoder  $\mathfrak{O}$  para seleccionar el parámetro, en el display aparece "Temp. Reducida" 102
- presione el botón MENU/OK,
- gire el encoder 🛈 para seleccionar el período que se va a modificar, la hora se visualiza en el reloj del display,
- presione el botón MENU/OK para confirmar y activar la función,
- apăsați tasta MENU/OK pentru a confirma și activa funcția
- en el display aparecerá la indicación "Temperatura reducida hasta las #"
- Presione Esc hasta volver a la visualización normal.

#### **Función HOLIDAY**

La función permite suspender el funcionamiento de la caldera en la modalidad calefacción por un período mínimo de 1 día hasta 3 mes.

El programa semanal se reanuda automáticamente al finalizar el período fijado. La función Holiday excluye también el calentamiento de la acumulación. Para activar la función, proceda de la siguiente manera:

- presione el botón Мели/ок, centelleará la cifra del menú 🕑 🛙 🖓
- gire el encoder 😟 para correr la lista de los menús y seleccione 🥤 🛛 🖓
- presione el botón MENU/OK, para acceder en la lista de parámetros
- gire el encoder 🛈 para seleccionar el parámetro, en el display aparece "Período Vacaciones" 10 3
- presione el botón MENU/OK,
- gire el encoder  $\widehat{\mathbb{O}}$  para seleccionar el período que se va a modificar, el período se visualiza en el reloj del display,
- apăsați tasta MENU/OK pentru a confirma și activa funcția
- en el display aparecerá la indicación "TPeriodo vacacional hasta las #"
- presione Esc hasta volver a la visualización normal.

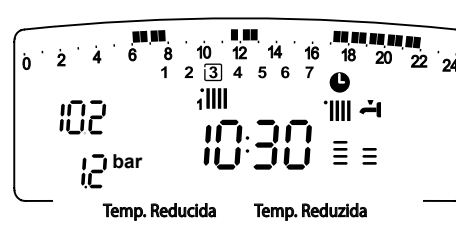

#### Função TEMPERATURA REDUZIDA

A função Temperatura Reduzida consente suspender momentaneamente o funcionamento em aquecimento, por um período mínimo de 15 minutos até um máximo de 6 horas, anulando temporariamente a programação diária configurada (veja o parágrafo PROGRAMAÇÃO HORÁRIA).

Para activar a função, proceder da seguinte maneira:

- carregue na tecla Мели/ок, irá piscar o valor do menu 🖲 🛛 🖓
- rode o selector  $\widehat{\mathbb{O}}$  para visualizar o elenco dos menus e seleccione  $\P \mathbb{O}$  ,
- carregue na tecla MENU/OK, para acessar os parâmetros
- rode o selector ô para seleccionar o parâmetro, no visor aparecerá a escrita "Temp. Reduzida" 102.

carregue na tecla MENU/OK,

- rode o encoder  $\widehat{\mathbb{O}}$  para seleccionar o período a ser configurado, o horário será visualizado no visor pelo relógio,
- carregue na tecla Menu/ок para confirmar e activar a função,
- no visor aparecerá a escrita "Temperatura reduzida até #".
- presione Esc hasta volver a la visualización normal.

#### **Função HOLIDAY**

A função permite suspender o funcionamento em aquecimento da caldeira por um período mínimo de 1 dia até 3 mês.

O programa semanal configurado irá reactivar-se automaticamente no fim do período programado.

A função Holiday exclui também o aquecimento da acumulação.

- Para activar a função, proceder da seguinte maneira:
- carregue na tecla MENU/OK, irá piscar o valor do menu 🖲 🛛 🖓
- rode o selector  $\overline{\mathbb{O}}$  para visualizar o elenco dos menus e seleccione  $\P \mathbb{O}$  ,
- carregue na tecla Мели/ок, para acessar os parâmetros
- rode o selector <sup>®</sup> para seleccionar o parâmetro, no visor aparecerá a escrita "Período Férias" 10 3.
- carreque na tecla MENU/OK,
- rode o encoder  $\widehat{\mathbb{O}}$  para seleccionar o período a ser configurado, o horário será visualizado no visor pelo relógio,
- carregue na tecla MENU/OK para confirmar e activar a função,
- no visor aparecerá a escrita "Período de ferias até #.
- presione Esc hasta volver a la visualización normal.

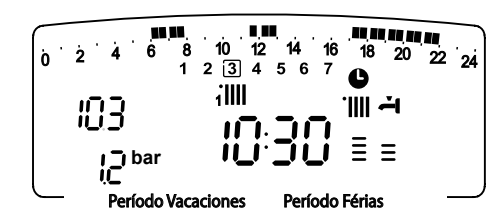

#### MENU 4 - PARAMETRII ZONA 1 MENU 5 - PARAMETRII ZONA 2

| menú | submenú                     | parametro | Descripción del<br>parámetro | Campo de<br>regulación                                      | Cinfiguracio-<br>nes de fabrica |                                                                     |
|------|-----------------------------|-----------|------------------------------|-------------------------------------------------------------|---------------------------------|---------------------------------------------------------------------|
| 4    | PA                          | RÁN       | IETROS ZONA1                 |                                                             |                                 |                                                                     |
| 4    | 0                           | SEI       | LECCIÓN DE TEMPER            | ATURAS                                                      |                                 |                                                                     |
| 4    | 0                           | 0         | Temperatura Día<br>Zona1     | de 16 a 30<br>(°C )                                         | 20                              | El parámetro es<br>activo solamente                                 |
| 4    | 0                           | 1         | Temperatura Noche<br>Zona1   | de 16 a 30<br>(°C )                                         | 16                              | con périféricas<br>modulante<br>- (opcional)                        |
| 4    | 0                           | 2         | Temperatura Fija             | de 35 a 82 (°C)                                             | 70                              | Para seleccionar<br>con termorregula-<br>ción a temperatura<br>fija |
| 5    | PA                          | RÁN       | IETROS ZONA2                 |                                                             |                                 |                                                                     |
| 5    | 0 SELECCIÓN DE TEMPERATURAS |           |                              |                                                             |                                 |                                                                     |
| 5    | 0                           | 0         | Temperatura Día<br>Zona2     | de la 16 la 30<br>(°C )                                     | 20                              | El parámetro es<br>activo solamente                                 |
| 5    | 0                           | 1         | Temperatura Noche<br>Zona2   | de la 16 la 30<br>(°C )                                     | 16                              | con périféricas<br>modulante<br>- (opcional)                        |
| 5    | 0                           | 2         | Temperatura Fija             | de la 35 la 82<br>(°C)<br>Instalatii cu alte<br>temperaturi | 70                              | Para seleccionar<br>con termorregula-<br>ción a temperatura<br>fija |

#### MENU 4 – PARÁMETROS ZONA1 MENU 5 – PARÁMETROS ZONA2

| a menu | Submenu | A<br>parametro            | Descrição do parâ-<br>metro<br>FTROS ZONA1 | Campo de<br>regulacao                  | Gyári beállítás | Megjegyzés                                                      |
|--------|---------|---------------------------|--------------------------------------------|----------------------------------------|-----------------|-----------------------------------------------------------------|
| -      | 0       | <u> </u>                  |                                            |                                        |                 |                                                                 |
| 4      | U       | 0                         |                                            | NATURAS                                |                 |                                                                 |
| 4      | 0       | 0                         | Temp. Dia Zona 1                           | 16-30<br>(°C)                          | 20              | O parâmetro é<br>activo somente                                 |
| 4      | 0       | 1                         | Temp. Noite Zona 1                         | da 16 a 30<br>(°C )                    | 16              | com a ligação<br>aos dispositivos<br>modulantes<br>(opcional)   |
| 4      | 0       | 2                         | Temp Fixa                                  | 35-82 (oC)<br>előremenő<br>hőmérséklet | 70              | Configurar para a<br>termorregulação<br>com temperatura<br>fixa |
| 5      | PA      | RÂM                       | ETROS ZONA2                                |                                        |                 |                                                                 |
| 5      | 0       | CONFIGURAÇÃO TEMPERATURAS |                                            |                                        |                 |                                                                 |
| 5      | 0       | 0                         | Temp. Dia Zona 1                           | da 16 a 30<br>(°C )                    | 20              | O parâmetro é<br>activo somente                                 |
| 5      | 0       | 1                         | Temp. Noite Zona 1                         | da 16 a 30<br>(°C )                    | 16              | com a ligação<br>aos dispositivos<br>modulantes<br>(opcional)   |
| 5      | 0       | 2                         | Temp Fixa                                  | 35-82 (oC)<br>előremenő<br>hőmérséklet | 70              | Configurar para a<br>termorregulação<br>com temperatura<br>fixa |

#### Selección de temperaturas Día - Noche

#### (activo sólo con dispositivo bus conectado)

En el caso de conexión de la caldera Genus con dispositivo bus (por ejemplo: control remoto CLIMA MANAGER) es posible establecer las temperaturas ambiente deseadas para el día y para la noche en base a la programación de tiempo ingresada.

En la modalidad calefacción, el objetivo de la activación y del funcionamiento de la caldera es alcanzar y mantener las temperaturas fijadas.

#### Selección de la temperatura Día

Proceda de la siguiente manera:

- арăsați tasta Menu/Oк; cifra meniului emite un semnal intermitent 🕑 🛛 🖓
- gire el encoder <sup>®</sup> para correr la lista de los menús y seleccione **9** 0 0 *"Parámetros Zona 1"*
- presione el botón Μενυ/οκ para seleccionar el submenú ΨΘΩ "Selección de Temperaturas"
- presione el botón MENU/OK para acceder a los parámetros **40** "Temperatura Día Zona1"
- presione el botón Μενύ/Οκ para acceder al parámetro;
- gire el encoder para seleccionar el nuevo valor
- presione el botón Μενύ/Οκ para memorizar la modificación o el botón ESC para salir sin memorizar.
- Para la Selección de la temperatura Día zona 2

(si presente) procede según lo indicado, seleccione el menú 5

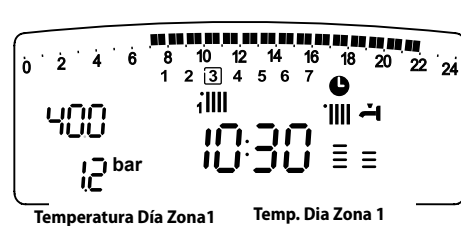

#### Configuração temperaturas Dia/Noite (activo apenas com o dispositivo bus ligado)

No caso de ligação da caldeira Genus com o dispositivo bus (por exemplo controlo remoto CLIMA MANAGER) é possível estabelecer as temperaturas ambiente desejadas para o dia e para a noite, conforme a programação horária inserida. Na modalidade de aquecimento, a activação e o funcionamento da caldeira são finalizados ao alcance e à manutenção das temperaturas configuradas.

#### Configuração da temperatura para o Dia

Proceder da seguinte maneira:

- carregue na tecla Мели/ок, irá piscar o valor do menu 🖲 🛛 🖓
- rode o selector para seleccionar um menu 🖞 🛛 🖓 "Parâmetros Zona1"
  - carregue na tecla Мели/ок, para seleccionar o submenu ЧӨО - "Configuração Temperaturas"
  - carregue na tecla Мели/ок para acessar os parâmetros **ЧО** - *"Temp. Dia Zona 1"*
  - carregue na tecla MENU/OK para obter acesso ao parâmetro;
  - rode o selector para seleccionar o novo valor
  - carregue na tecla MENU/OK para memorizar a modificação ou na tecla Esc para sair sem memorizar.

Para a configuração da temperatura Dia Zona 2 prosig como indic, seleccionar menu 5

#### Selección de la temperatura Noche

#### Proceda de la siguiente manera:

- арăsați tasta Мели/Ок; cifra meniului emite un semnal intermitent 🖲 🛛 🖓 gire el encoder <sup>®</sup> para correr la lista de los menús y seleccione
- ♥□□ "Parámetros Zona1" - presione el botón Мели/ок para seleccionar el submenú 400 - "Selección de Temperaturas"
- presione el botón MENU/OK para acceder a los parámetros **40**
- gire el encoder para seleccionar **40** f "Temperatura Noche Zona1"
- presione el botón MENÚ/OK para acceder al parámetro
- gire el encoder para seleccionar el nuevo valor
- presione el botón MENÚ/OK para memorizar la modificación o el botón ESC para salir sin memorizar.

Para la Selección de la temperatura Noche zona 2 (si presente) procede según lo indicado, seleccione el menú 5

#### Botón Info $\dot{(i)}$

#### Manuale de utilização para o usuário

## Configuração da temperatura para o Noite

Proceder da seguinte maneira:

- carregue na tecla Мели/ок, irá piscar o valor do menu 🖉 🛙 🖓
- rode o selector para seleccionar um menu 40 0 "Parâmetros Zona1"
- carregue na tecla MENU/OK, para seleccionar o submenu
- **40** "Configuração Temperaturas"
- carregue na tecla MENU/OK para acessar os parâmetros 400
- rode o encoder 🛇 para seleccionar **40 1** *"Temp. Noite Zona 1"* 
  - carregue na tecla MENU/OK para obter acesso ao parâmetro;
  - rode o selector para seleccionar o novo valor
  - carregue na tecla MENU/OK para memorizar a modificação ou na tecla Esc para sair sem memorizar.

Para a configuração da temperatura Dia Zona 2 prosig como indic, seleccionar menu 5

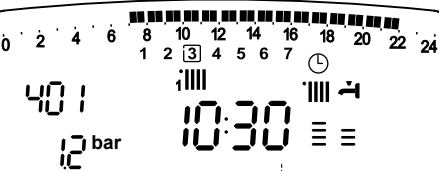

iemp. Noite Zona Temperatura Noche Zona 1

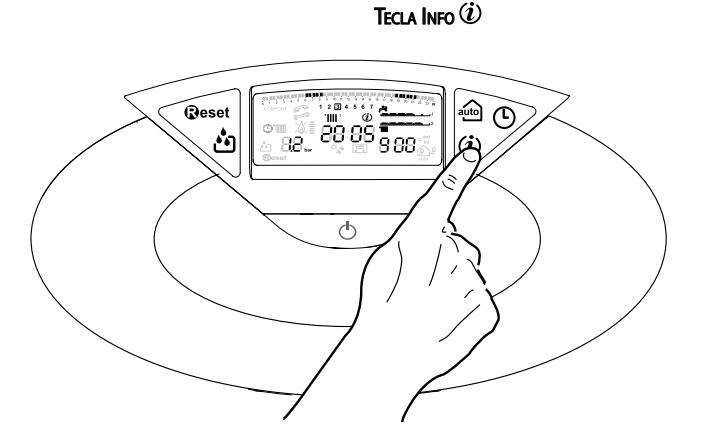

Presionando el Botón INFO se accede al menú que permite la visualización de los datos indicados en la tabla de abajo. Girando el encoder se visualiza la información.

Para salir presione el botón Esc.

Descripción Hora del día Presión circuito calefacción (bar) Temperatura externa (°C) - sólo con la sonda externa conectada Temperatura interna (°C) - sólo con detector ambiente modulante conectado Caudal de agua circuito sanitario (l/m) Temperatura fijada de calefacción (°C) Temperatura fijada del circuito sanitario (°C) Días que faltan para el próximo mantenimiento (días) Teléfono y Nombre CAT (se visualiza si ha sido fijado en el parámetro 890 - 891) Temperatura confort circuito sanitario (°C) Función Auto (Activada or Desactivada)

Ao carregar na Tecla INFO entra-se no menu que consente visualizar os dados indicados na tabela abaixo.

Rodando o selector, visualizam-se as várias informações. Para sair, carregue na tecla Esc.

| Descrição                                                                           |
|-------------------------------------------------------------------------------------|
| Hora do dia                                                                         |
| Pressão do circuito de aquecimento (bar)                                            |
| Temperatura externa (°C)<br><i>- apenas com a sonda externa ligada</i>              |
| Temperatura interna (ºC)<br><i>- apenas com o sensor ambiente modulante ligado</i>  |
| Vazão água para uso doméstico (l/m)                                                 |
| Temperatura configurada aquecimento (ºC)                                            |
| Temperatura configurada sanitário (ºC)                                              |
| Dias que faltam à próxima manutenção (dias)                                         |
| Telefone e Nome CAT<br>(é visualizado se estiver configurado o parâmetro 890 - 891) |
| Temperatura comfort sanitário (ºC)                                                  |

Função Auto (Inserida ou Excluída)

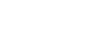

#### Botón Auto - Activación de Termorregulación

La función Auto permite adaptar el funcionamiento de la caldera a las condiciones ambientales externas y al tipo de instalación a la que está conectada.

Permite alcanzar el confort ambiental de la manera más veloz posible, sin inútiles derroches de dinero, energía o eficiencia, disminuyendo notablemente el desgaste de los componentes.

#### Llame a nuestro técnico especializado que le informará sobre los dispositivos que se pueden conectar a la caldera y sobre su programación de acuerdo con la instalación.

En las calderas normales, la temperatura del agua en los elementos calentadores se fija normalmente en un valor elevado (70 - 80°C) garantizando una calefacción eficaz en los días fríos del invierno y volviéndose excesiva en los días menos fríos, típicos del otoño y de la primavera. Esta costumbre provoca fenómenos de excesiva calefacción de los ambientes después que se apaga el termostato con los consiguientes derroches de energía y condiciones de poco bienestar ambiental.

La nueva función Auto toma el "mando" de la caldera y elije el mejor régimen de funcionamiento en base a las condiciones ambientales, a los dispositivos externos conectados a la caldera y a los rendimientos requeridos (decide continuamente a que potencia funcionar en base a las condiciones ambientales y a la temperatura del ambiente requerida).

#### Cambio de gas

Nuestras calderas son proyectadas tanto para el funcionamiento con gas metano como con gas GPL.

Si fuera necesario realizar la transformación, llame a un técnico especializado o a un Servicio de Asistencia Técnica autorizado.

#### Mantenimiento

El mantenimiento es fundamental para la seguridad, el buen funcionamiento y la duración de la caldera y se realiza de acuerdo a lo previsto por las normas vigentes. Es aconsejable realizar periódicamente el análisis de la combustión para controlar el rendimiento y las emisiones contaminantes de la caldera, según las normas vigentes.

Todas estas operaciones deben ser asentadas en el manual de la instalación.

#### Tecla Auto - Activação Termorregulação

A função Auto consente adaptar o funcionamento da caldeira às condições ambientais externas e à tipologia de sistema na qual está instalado.

Consente alcançar do modo mais rápido o conforto ambiental sem inúteis desperdícios de dinheiro, energia, eficiência, reduzindo notavelmente o desgaste dos componentes.

Contacte um nosso técnico qualificado que lhe dará as informações sobre os dispositivos que podem ser ligados à caldeira e sobre como programá-la conforme o sistema.

> Nas caldeiras normais, de facto, a temperatura da água nos elementos aquecedores é normalmente configurada num valor elevado (70-80°C), garantindo um aquecimento eficaz nos poucos dias frios invernais e revelandose exuberante nos tantos dias menos frios típicos do outono e da primavera. Este hábito comporta fenómenos de excessivo aquecimento dos ambientes após ter desligado o termostato com conseguinte desperdício de energia e condições de pouco bem-estar ambiental.

A nova função Auto recebe o "comando" da caldeira e escolhe o melhor regime de funcionamento conforme as condições ambientais, os dispositivos externos ligados à caldeira e ás performances pedidas (decide continuamente com qual potência funcionar em base às condições ambientais e a temperatura ambiente pedida).

#### Mudança de gás

Os nossos esquentadores são projectados para funcionar quer com gás metano, quer com gás GLP.

Se for necessário mudar, dirija-se a um técnico qualificado ou a um nosso Serviço de Assistência Técnica autorizado.

#### Manutenção

A manutenção é essencial para a segurança, o bom funcionamento e a duração do esquentador e deve ser efectuada conforme quanto previsto pelas normas em vigor. Aconselha-se efectuar periodicamente a análise da combustão para verificar o rendimento e as emissões poluentes do esquentador, conforme as normas em vigor.

Todas estas operações devem ser registadas no livrete de equipamento.

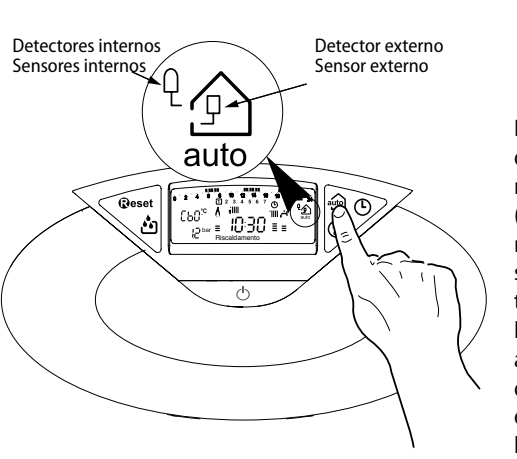

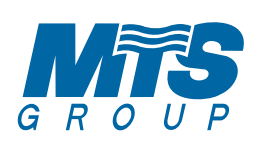

## MTS TermoSanitarios s.a.

Av. Diagonal 601 - 08028 Barcelona Tel. (34) 934951900 - Fax (34) 3227799